## まっぷるコード(MGコード)の更新したデータを使用する

まっぷるコード(MGコード)の更新データを指定のホームページから入手し、SDカードに保存されている場合、下記手順に従って操作することで、更新データを利用した地点の確認や目的地が設定できます。

「まっぷるコード(MGコード)の最新情報を入手する」A-30

下記操作を行う前に必ずAVモードをOFFにしてください。

皆「AVモードを終了する」」G-11

※SDカードの抜き差しは、必ず電源を切った状態で行ってください。

SDカードを差し込み、電源を入れる。
「SDカードを入れる/取り出す」A-27
「本機の電源を入れる)」B-8

## 2 C-24手順 1 に従って操作し、 (まっぷるコード)をタッチする。

:まっぷるコード(MGコード)入力画面が表示されます。

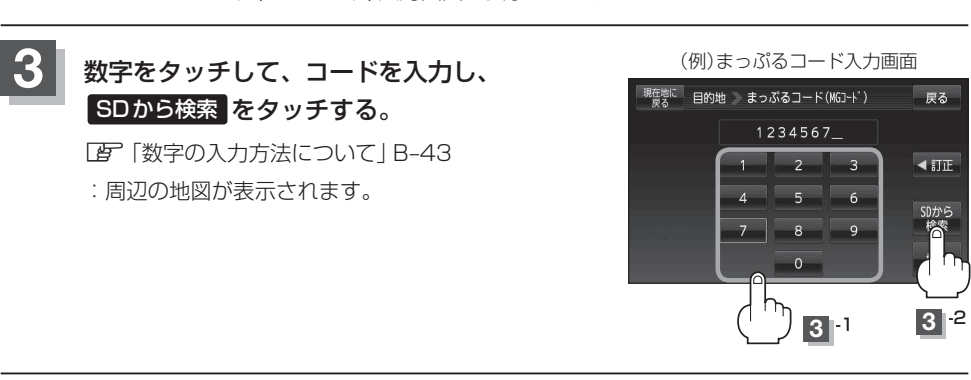

## B-32手順 2 、 3 に従って操作する。

:目的地を設定し、ルート案内を開始します。

(お知らせ) ●上記手順 3 で SDから検索 は7桁以上入力すると、ボタンが点灯し有効になります。

 ◆まっぷるコード(MGコード)を入力する場合、ガイドブックなどに記載されている "-" (ハイフン)は入力不要です。

 SDカード内に更新データがない場合は、メッセージが表示され、まっぷるコード(MGコード)の 入力画面に戻ります。その場合、まっぷるコード(MGコード)の更新データを指定のホームページ からダウンロードしてください。
「すっぷるコード(MGコード)の最新情報を入手する | A-30